# mymobilemoney **Cardholder Enrollment**

#### **DOWNLOAD APP:**

The My Mobile Money Access mobile application is available for both iPhones & Android phones. To install the free My Mobile Money Access app:

- iPhone users should search in the iTunes App Store.
- Android users should search in the Google Play Store.

#### **REGISTER CARD:**

- 1. Click on the **My Mobile Money** tile to launch the app.
- 2. Tap **Sign Up** Free on the Welcome screen to start the registration process.

Users might be asked to authenticate at times other than registration, such as during a password reset

If users enter incorrect authentication information 3 consecutive times, the popup message "The registration process has been suspended due to repeated failures. Please try again after 30 minutes." displays. After the 30 minutes are up, users can either retry the card registration or call their financial institution to reset. Once customer support has reset, users can immediately try to register.

- 3. Enter the Card Number into the Card Verification screen.
- 4. Tap Next in the upper right corner of the screen.
- 5. Enter the following information into the text boxes:
  - CVC2 Security code (the three digit code on the back of your card)
  - Card Expiration Date
  - Last 4 digits of cardholder's SSN
- 6. Tap Next to validate the data.
- 7. Accept the Terms & Conditions.
- 8. Accept the **Privacy Policy**.
- 9. Create a username & password
  - Email address
  - Username (if not using email address as username)
  - Password (Between 8-12 characters, with at least one upper case letter, one lower case letter, one number & one special character.)
  - User Full Name (Between 2–50 alphanumeric characters)

#### LOGIN:

- 1. Click on the My Mobile Money tile to launch the app.
- 2. Tap Login on the Welcome screen.

### 3. Enter the Username & Password.

**Remember my username** is selected by default. Users can uncheck the box if they do not want the app to remember their username.

### FORGOT PASSWORD:

- 1. Click on the **My Mobile Money** tile to launch the app.
- 2. Tap Forgot Password on the Login screen.
- 3. Enter the correct **username** into the Username text box.
- 4. Tap **OK**. A security token is sent to the email address entered during the registration process.
- 5. Once the email with the security token is received, return to the **Forgot Password** screen. The Password security token is only valid for 10 minutes. After 10 minutes, the Forgot Password steps must be restarted.
- 6. Select the **I have the security token** checkbox on the Forgot Password screen.
- 7. Enter the security token into the Security Token text box.
- 8. Enter the new password into the New Password text box.
- 9. Re-enter the new password into the **Confirm Password** text box.
- 10. Tap **OK**.

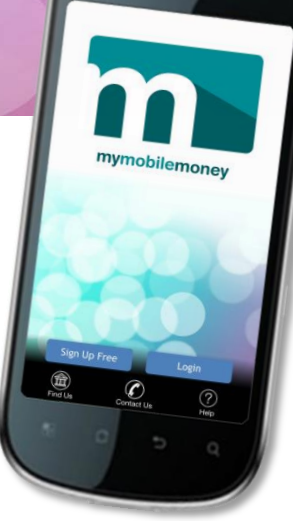

The bottom menu on the Login screen allows users to:

- Find Us Locate MoneyPass® ATMs.
- Contact Us -- View bank's contact information. (Existing users only. New users are prompted to register.)
- Help Get help using the app.

My Mobile Money Congratulations, you can now log into My Mobile Money with your Username and Password. OK

# mymobilemoney App Menu Options

# **MENU:**

- 1. Once logged in, tap the menu icon  $\equiv$ 
  - Home all managed cards & accounts.
  - Transactions transactions for all managed cards & accounts.
  - Messages transaction & account alerts sent to users' device.
  - Find Us MoneyPass ATM locator.
  - Contact Us financial institution's contact information.
  - Legal & Help app's terms & conditions, the privacy policy & help information.
  - Manage Portfolio capability to manage or unmanage cards & accounts.
  - Settings capability to view or change user, password & device information.
  - Log Out Logs users out of the app.

## ADD CARD: If a new card is issued due to fraud, user must add the new card to the app portfolio.

- 1. Once logged in, tap the menu icon  $\equiv$  & choose Manage Portfolio.
- 2. Tap Add Card on the Manage Portfolio screen.
- 3. Adding a new card is similar to the Registration process, with the following exceptions:
  - Users are not asked to accept the Terms & Conditions & Privacy Policy again.
  - Users are not requested to create a new login account.

# **CHANGE PASSWORD:**

- 1. Once logged in, tap the menu icon  $\equiv$  & choose **Settings**.
- 2. Tap Password on the Settings screen.
- 3. Type the **current password** into the Current Password text box.
- 4. Type the **new password** into the New Password text box. (Between 8–12 characters, with at least one upper case letter, one lower case letter, one number & one special character.)
- 5. Re-type the **new password** into the Confirm Password text box.
- 6. Tap **OK**. The new password is saved.

# **CHANGE EMAIL ADDRESS:**

- 1. Once logged in, tap the menu icon  $\equiv$  & choose Settings.
- 2. Tap Personal Information on the Settings screen.
- 3. Enter the new email address into the **Email** text box.
- 4. Tap SAVE.

# **DO NOT DISTURB:**

- 1. Once logged in, tap the menu icon  $\equiv$  & choose **Settings**.
- 2. Tap **Do Not Disturb** on the Settings screen.
- 3. Toggle the **Do Not Disturb** slider to the **On** position.
- 4. Select the start time from the From drop-down list.
- 5. Select the end time from the **To** drop-down list.
- 6. Select the time zone from the **Time Zone** drop-down list.
- 7. Tap OK. Do Not Disturb is enabled for the time period that the user specified.

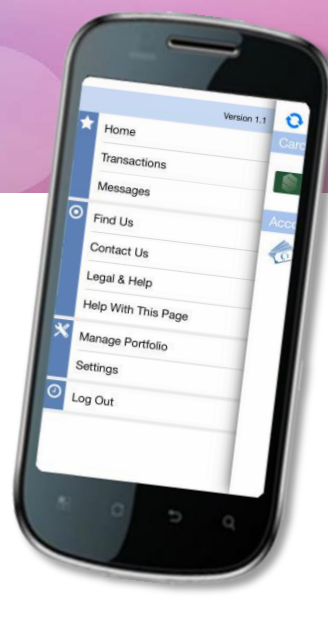

# mymobilemoney Card Options

# **VIEW CARD DETAILS:**

- 1. Once logged in, tap the arrow next to one of the registered **Cards**.
- 2. The card image displays.
  - Card front image with cardholder's name.
  - The last four digits of card number.
  - **Card ON/OFF status** (Green = ON, Red/White = OFF)
    - When an Active card is turned Off, all transactions made on the card, other than recurring payments & credits/deposits, are denied. (Card Status still displays Active.)
  - The card expiration date.
  - Cardholder (If applicable, number of Shared Card Users.)
  - Tap card image to display reverse side.
    - Card Status Whether the card is Active or Closed (Inactive).
    - Withdrawal Limit Daily maximum amount that can be withdrawn from the card
    - Purchase Limit Daily maximum amount up to which a purchase can be made with the card.
    - Last Update Displays the last time the card was updated.

### **ALERT PREFERENCES:**

- 1. From the Card Details page, tap the Alert Preferences option
  - All Transactions
  - Preferred Transactions
    - Locations
      - + My Locations Alerts if device & merchant locations do not match (Device GPS must be enabled).
      - + My Regions Alerts if merchant location is outside selected regions.
      - + International Alerts on all international transaction.
    - o Merchant Types Alerts for selected merchant categories.
    - Transaction Types Alerts for selected transaction types.
    - Spending Limits Alerts if amount exceeds the 'per transaction' or 'per month' specified amount.

#### • None

#### **RECENT TRANSACTIONS:** transactions made on the card since card registration (30 days / 50 transactions)

- 1. From the Card Details page, tap the **Recent Transactions** option.
- 2. To view details of a particular transaction, tap the transaction.
  - Transaction Status Icon
  - Transaction Amount
  - Merchant Name & Address
  - Transaction Type
  - Card Type & Number (last four digits)
  - Account Type & Number
  - Transaction Date & Time
  - Trace #
  - Alerts Generated (Yes/No)
  - Tap receipt image to display reverse side.
    - o For transactions with fees & surcharges, the transaction amount, surcharge & fees display separately.
    - $\circ$  If applicable, displays reason for denial and/or alert.
  - Tag Untagged/Personal/Family/Business
  - Memo Allows user to type a short description about transaction.
  - Fraud, Lock Card Closes card & FraudWatch calls user within 24-72 hours (once confirmed, SBTC receives email notice)

### LINKED ACCOUNTS: Current Balance of all accounts linked to your card

# 1. From the Card Details page, tap the Linked Accounts option

- Low Balance Alert Set alert for when the account balance falls below a specified amount. *Alert only displays when the user logs on to the app or taps 'Refresh' on the Home screen.*
- Funds Transfer Transfer funds between accounts linked to your card.
- Recent Transactions Displays only the transactions associated with the previously selected account.
- Linked Cards Display all cards that are linked to your account.

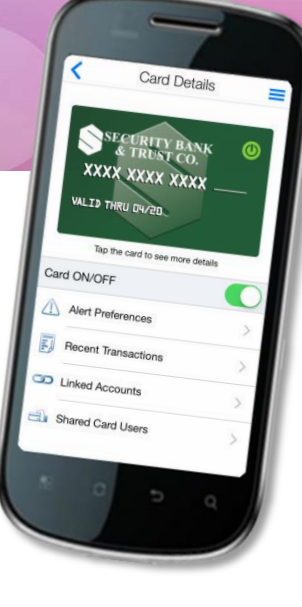

 Icon
 Meaning

 Image: Constraint of the transaction is posted & alert was not generated.
 Image: Constraint of the transaction is posted & alert was generated.

 Image: Constraint of the transaction is pending & alert was generated.
 Image: Constraint of the transaction is pending & alert was generated.

 Image: Constraint of the transaction is denied & alert was generated.
 Image: Constraint of the transaction is denied & alert was generated.

 Image: Constraint of the transaction is cancelled or reversed & alert was not generated.
 Image: Constraint of the transaction is cancelled or reversed & alert was generated.

 Image: Constraint of the transaction is cancelled or reversed & alert was generated.
 Image: Constraint of the transaction is cancelled or reversed & alert was generated.